# Обучающий курс - Сотрудник уровня 2.0 ИС «Мониторинг деятельности медицинских учреждений»

# Содержание

| Урок № 1 – Правильный Вход и Выход                                          | 2  |
|-----------------------------------------------------------------------------|----|
| Правильный ВХОД                                                             | 3  |
| Правильный ВЫХОД                                                            | 5  |
| <u>Урок № 2 - Работа в системе и Поиск формы</u>                            | 6  |
| Структура главного окна Системы                                             | 7  |
| Выполнение действий при работе в Системе                                    | 8  |
| Поиск формы                                                                 | 9  |
| <u>Урок № 3 - Добавление и Размножение формы</u>                            | 13 |
| Создание отчетов через добавление или размножение                           | 14 |
| Добавление отчета                                                           | 14 |
| Размножение отчета                                                          | 15 |
| Урок № 4 - Заполнение отчета формы                                          | 16 |
| Заполнение отчета формы                                                     | 17 |
| Сохранение введенных данных для отчетов                                     | 19 |
| Урок № 5 - Пересчитать и Очистить значения                                  | 20 |
| Пересчитать значения                                                        | 21 |
| Очистить значения                                                           | 22 |
| Урок № 6 - Проверка отчета на ошибки                                        | 23 |
| Проверка отчета на ошибки                                                   | 24 |
| Протокол проверки первичного отчета                                         | 25 |
| Урок № 7 - Отправка отчетов в центр учета, Статусы отчетов и Печать отчетов | 26 |
| Отправка отчетов в центр учета                                              | 27 |
| Выгрузка отчетов из центра учета (отмена отправки)                          | 29 |
| Статусы отчетов в зависимости от этапа работы                               | 30 |
| Печать первичных отчетов                                                    | 31 |

Правильный ВХС

ВХОД И ВЫХОД ИЗ

ИС «Мониторинг деятельности медицинских учреждений»

**Тех. поддержка: Отдел развития государственных** информационных систем

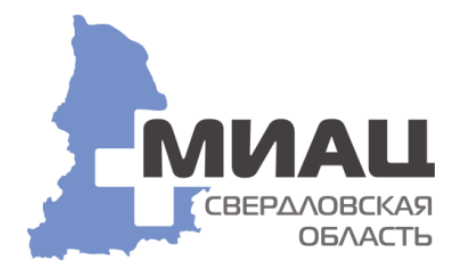

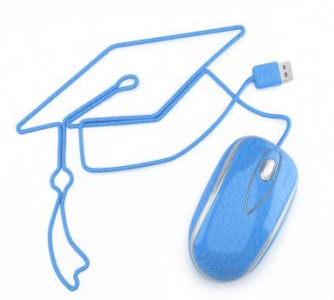

<u>Урок № 1</u>

90

# Правильный ВХОД

Доступ к информационной системе «Мониторинг деятельности медицинских учреждений» (далее – Система) осуществляется посредством защищённой сети Интернет, с использованием интернет-браузера. Рекомендуется использовать интернет-браузер: <u>Google Chrome</u> для корректной работы в Системе.

Адрес для работы в Системе: <u>http://10.3.224.194/</u>.

Важно! Резервный (дополнительный, при не работе основного ip-адреса) ip-адрес: <u>http://10.3.224.196/</u>. Чтобы не запоминать ip-адреса Системы для работы, достаточно зайти на сайт МИАЦ Свердловской области (ссылка на ресурс - <u>https://miacso.ru/</u>), далее с правой страны в разделе Информационные системы выбрать пункт меню: - Мониторинг деятельности медицинских учреждений и пункт меню Вас перенаправит на ip-адрес Системы.

| 🏂 МИАЦ Свердловской области – 🗙                                                                 |                                                                                                    |                                                                                                    |
|-------------------------------------------------------------------------------------------------|----------------------------------------------------------------------------------------------------|----------------------------------------------------------------------------------------------------|
| ← → C 🗎 miacso.ru                                                                               |                                                                                                    | ★ 急 🎵 🚱 😫 🛧 😁 🗄                                                                                                    |
| 🏥 Сервисы 📃 Закладки 🏂 МИАЦ Свердловск                                                          |                                                                                                    | >>                                                                                                    |
| Онлайн пресс-конференция по вопр<br>Опубликовано: 28.08.2020 15:45                              | оосам развития телемедицины в регионе                                                                                                    | Версия для<br>слабовидящих                                                                                                    |
| $\bigcirc \bigcirc$                                                                             | Онлайн пресс-конференция «Пандемия коронавируса спровоцировала рост спроса на телемедицину и ее<br>доступность в Свердловской области: какие специалисты оказались самыми востребованными? Как консультации<br>онлайн будут развиваться в регионе в 2021 году?» | Информационные системы<br>- Открытый портал федерального регистра<br>медицинских работников                                               |
| (осн.1989                                                                                       | Сегодня, 28 августа, в 12:00, Пресс-центре информационного агентства Интерфакс-Урал в Екатеринбурге провел онлайн<br>пресс-конференцию, посвященную развитию телемедицины в Свердловской области.                                                               | Системы непрерывного медицинского образования<br>справочных подсистем федерального сегмента<br>ЕГИСЗ:                                     |
|                                                                                                 | Участники пресс-конференции:                                                                                                    | - Образовательный портал для врачей                                                                                                    |
| Интерфакс<br>575 подписчиков                                                                    | Ирена Йонасовна Базите, заместитель Министра здравоохранения Свердловской области.                                                                                                    | - Федеральная электронная медицинская библиотека                                                                                          |
|                                                                                                 | Татьяна Юрьевна Трофимова, начальник Медицинского информационно-аналитического центра Свердловской области.                                                                                                    | <ul> <li>Портал «Медицинская наука»</li> <li><u>ИС "доступные только через ведомственную</u><br/>защищенную сеть <u>M3 CO:</u></li> </ul> |
| со стороны прессы присутствовали. Интерфакс, т                                                  | АСС, повый дель, пелсиолер, ет, сАп, выбирай, коммерсалт, зральский рабочий.                                                                                                    | - РМИС:                                                                                                    |
| На пресс-конференции были обозначены следуюц                                                    | ие информационные данные по телемедицине региона:                                                                                                    | - Интернет-регистратура Свердловской области                                                                                              |
| В Свердловской области к Федеральной телемед<br>таким нозологиям, как:                          | цицинской системе подключено 22 медицинских организаций. Всего в ФТМС проведены 21 телемедицинская консультация по                                                                                                    | - Вакцинопрофилактика<br>- Мигранты                                                                                                    |
| фтизиатрия – 14 консультаций;                                                                   | Выбрать пункт меню на главной странице 📃 >                                                                                                    | - Мониторинг деятельности медицинских учреждений                                                                                          |
| <ul> <li>офтальмология – 1 консультация;</li> </ul>                                             |                                                                                                    | - Мониторинг беременных                                                                                                    |
| инфекционные заболевания (COVID-19) – 6 к                                                       | консультаций.                                                                                                    | - Административно-кадровая система                                                                                                    |
| С 2012 года региональный уровень оказания меді<br>телемедицинской сетью Министерства здравоохра | ицинской помощи населению с применением телемедицинских технологий в Свердловской области представлен ведомственной<br>анения Свердловской области.                                                                                                    |                                                                                                    |
| По состоянию на 1 августа 2020 года к этой сети п                                               | одключено 156 медицинские организации, расположенные на территории Свердловской области.                                                                                                    | Выдача электронных подписей                                                                                                    |
|                                                                                                 |                                                                                                    |                                                                                                    |

После перехода по предоставленному для доступа в Систему ip-адресу, в браузере откроется окно входа в Систему. В нем необходимо ввести действующие имя пользователя (Логин) и пароль, и нажать кнопку «ОК».

| Начать сеанс                |                                                    |
|-----------------------------|----------------------------------------------------|
| Монитор                     | инг деятельности мед. учреждений<br>Парус-Бюджет 8 |
| Организация:                | Минздрав                                           |
| Пользователь:               | A                                                  |
| Пароль:                     | A                                                  |
| 🗌 Сохранить пароль          | Изменить пароль                                    |
| <u>Страница диагностики</u> | <b>ОК</b> Справка                                  |

После входа в Систему откроется главное окно Системы, в котором пользователь видит структуру каталогов (**с левой стороны**) и перечень отчетных форм (**с правой стороны**) по своей организации.

| Парус® Сведение отчетности (Версия 5.6.33.94) Пользователь: NNV2232019                                                                                                    | Органи | ізация: <mark>Минздр</mark> | aB    |              |                              |           |
|----------------------------------------------------------------------------------------------------|--------|-----------------------------|-------|--------------|------------------------------|-----------|
| Первичные Сводные Протоколы<br>отчеты сравнения отчетов                                                                                                    |        |                             |       |              |                              |           |
| Каталоги 💽 🔂 🗕 🜍 Действия 🗸                                                                                                    | ΓΠε    | ервичные отче               | ты    |              |                              |           |
| <ul> <li>□- <a>☐</a> </li> <li>□- <a>☐</a> </li> <li>□- <a>☐</a> </li> <li>□- <a></a> </li> <li>□- <a></a></li> <li>□- <a></a></li> <li>□- <a><!--</th--><th>Дата</th><th>Форма</th><th>Контрагент –</th><th>Контрагент<br/>(наименование)</th><th>Состояние</th></a></li></ul> |        | Дата                        | Форма | Контрагент – | Контрагент<br>(наименование) | Состояние |
| — 🛅 🗌 000.Антирабическая помощь                                                                                                    |        |                             |       |              |                              |           |
| — 🛅 🗌 000.Годовой отчет для клинико-диагностических лаборатор                                                                                                    |        |                             |       |              |                              |           |
|                                                                                                    |        |                             |       |              |                              |           |
| П ООО Запросы                                                                                                    |        |                             |       |              |                              |           |
| — ПОО.Запросы (МЗ РФ. счетной папаты)                                                                                                    |        |                             |       |              |                              |           |
| ⊕ ☐ 000.Запросы МЗ СО                                                                                                    |        |                             |       |              |                              |           |

## Правильный ВЫХОД

Выход из Системы происходит через синий крестик, который около знака вопроса.

| Парус® Сведение отчетности (Вероия 5.6.33.94) Пользователь: NNV2232019                                                                                                    | Органи | изация: <b>Минздра</b> | 3      | Масштаб                    | ј: Нормальный                 | <ul> <li>Интерфейсная схен</li> </ul>         | на: 🕌 Парус 8 - Центр Уч | ieta 🔻 🤶 🗙     |
|----------------------------------------------------------------------------------------------------|--------|------------------------|--------|----------------------------|-------------------------------|-----------------------------------------------|--------------------------|----------------|
| Первичные Сводные Протоколы<br>отчеты сравнения отчетов                                                                                                    |        |                        |        |                            |                               |                                               | Кнопка ВЫХОДа и          | з Системы      |
| Каталоги 🛨 🗀 🗕 🐼 Действия 🗸                                                                                                    | ГП     | ервичные отчет         | ы      | •                          |                               |                                               | ↓ → ← 🛱 🖉                | Действия 🔻     |
| <ul> <li>□- <ul> <li>□- <ul> <li>□- <ul> <li>□- <ul> <li>□- <ul> <li>□- <ul> <li>□- <ul> <li>□- <ul> <li>□- <ul> <li>□- <ul> <li>□- <ul> <li>□- <ul> <li>□- <ul></ul></li></ul></li></ul></li></ul></li></ul></li></ul></li></ul></li></ul></li></ul></li></ul></li></ul></li></ul></li></ul></li></ul> |        | Дата                   | Принят | Отправлен в<br>центр учета | Сохранять историю<br>значений | Хранить только<br>последнюю версию<br>истории | Статус                   | Статусная моде |
| — 🛅 🗌 000.Антирабическая помощь<br>— 🛅 🗌 000.Годовой отчет для клинико-диагностических лаборато;                                                                                                    |        |                        |        |                            |                               |                                               |                          |                |
| — 🛅 🗌 000.Грипп и ОРВИ<br>— 🛅 🔲 000.Диспансеризация взрослого населения                                                                                                    |        |                        |        |                            |                               |                                               |                          |                |
| — 🛅 🗌 000.Запросы<br>— 🛅 🔲 000.Запросы (МЗ РФ, счетной палаты)                                                                                                    |        |                        |        |                            |                               |                                               |                          |                |
| ⊕ 1000.Запросы M3 CO 1000.Коронавирусная инфекция COVID-19                                                                                                    |        |                        |        |                            |                               |                                               |                          |                |
| — 🛅 🗌 000.Модернизация (региональные отчеты)                                                                                                    |        |                        |        |                            |                               |                                               |                          |                |

Важно! Если из Системы Вы выйдете не правильно, то, тогда у Вас зависнет сеанс, через который Вы заходили. Повторно Вы не сможете зайти еще раз под этим же пользователем. Автоматически сеанс закроется (сброситься, разблокируется) через ЧАС (60 минут) при не активности в Системе. Неправильные способы закрытие Системы: 1. Завершить работу полностью всего компьютера (через пункт меню Пуск, далее Завершение работы). 2. Закрыть браузер.

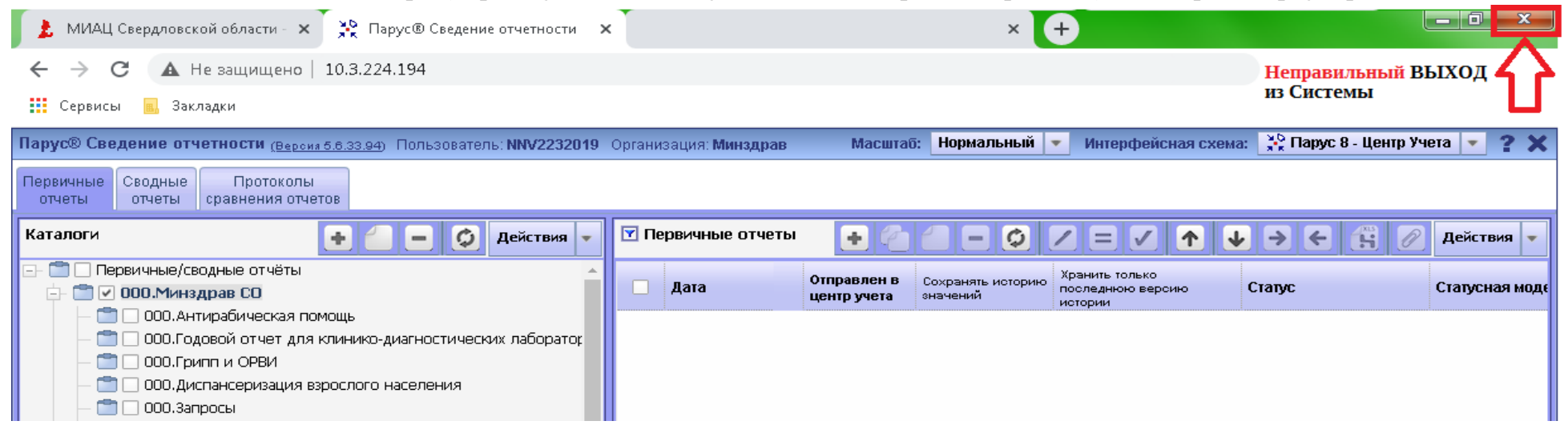

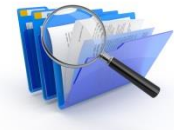

Работа в системе и Поиск формы в ИС «Мониторинг деятельности медицинских учреждений»

**Тех. поддержка: Отдел развития государственных** информационных систем

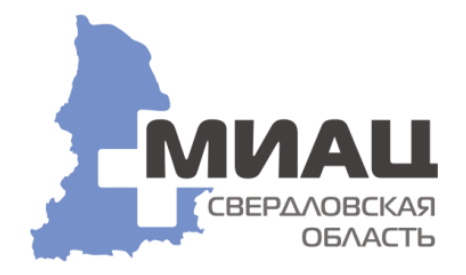

<u>Урок № 2</u>

### Структура главного окна Системы

| Парус® Сведение отчетности (Версия 5.6.33.94) Пользователь: NNV2232019 Орг                                                                                                    | танизация: Минздрав                                                  | Масштаб: 🛛 Нормальный 💌 Интерфейсная схема: 🔆 Парус 8 - Центр Учета 💌 😤 🗙                                               |
|----------------------------------------------------------------------------------------------------|----------------------------------------------------------------------|----------------------------------------------------------------------------------------------------|
| Объявление или важная информация, например<br>форм!                                                                                                    | о создании новой формы или о срочном заполнении                      | формы, которое НЕЛЬЗЯ игнорировать, может быть важная информация от кураторов 🗱                                         |
| Первичные Сводные Протоколы<br>отчеты отчеты сравнения отчетов                                                                                                    | 🚹 Объявление                                                         |                                                                                                    |
| Каталоги 💽 🕘 🗕 🥥 Действия 🗸                                                                                                    | 🝸 Первичные отчеты                                                   |                                                                                                    |
| Первичные/сводные отчёты     ООО.Антирабическая помощь     ООО.Антирабическая помощь     ООО.Годовой отчет для клинико-диагностических лабораторий     ООО.Годовой отчет для клинико-диагностических лабораторий     ООО.Грипп и ОРВИ     ООО.Запросы     ООО.Запросы (МЗ РФ, счетной палаты)     ООО.Запросы МЗ СО     ООО.Коронавирусная инфекция COVID-19     ООО.Модернизация (региональные отчеты)     ООО.Мониторинг лекарственного обеспечения     ООО.Мониторинг лекарственного обеспечения | Дата Форма Контрагент (инемоход) Контрагент<br>(инемоход) (инемоход) | Состояние Проверен Принят Отправлен в центр учета Сохранять историю значений Версию истории Статус Статус Статусная мод |

**Каталоги** – панель каталогов (папок или разделов), в которых сгруппированы отчеты учреждения. Вы видит на экране содержимое активного каталога, либо помеченных каталогов (с правой стороны в разделе Отчеты). Доступные Вам каталоги отображаются **СИНИМ** цветом, недоступные – **СЕРЫМ**. При входе в Систему происходит автоматическое позиционирование на первый доступный пользователю каталог. Первый доступный каталог для учреждений – каталог с идентификатором и наименованием учреждения, например, «008.Шалинская центральная городская больница». Этот каталог делится на каталоги по группам отчетных форм в Системе, например, «008.Антирабическая помощь», «008.Грипп и ОРВИ» и так далее. В каждом из каталогов добавляются соответствующие формы отчетов.

**Отчеты** – в данной части окна приводится список отчетов, находящихся в выбранном каталоге или отобранной через поиск формы.

Объявления – Важная информация на ЖЕЛТОМ фоне на которую необходимо обратить внимание.

## Выполнение действий при работе в Системе

Для выполнения каких-либо действий пользователь может использовать варианты:

Вариант 1: - выполнять все действия из контекстного меню, которое возникает при нажатии на правую кнопку мыши в

одной из панелей раздела.

| ÷ | Добавить                   |   |
|---|----------------------------|---|
|   | Размножить                 |   |
|   | Исправить                  |   |
|   | Переместить                |   |
| - | Удалить                    |   |
| ¢ | Обновить                   |   |
| 1 | Исправить значения         |   |
| = | Пересчитать значения       |   |
|   | Очистить значения          |   |
| 1 | Проверить значения         |   |
|   | Протокол проверки значений |   |
|   | Приемка                    | ۲ |
|   | Изменить статус            |   |
|   | История состояний          |   |
|   | История статусов           |   |
|   | История значений           |   |
|   | Вхождения/состав           | ۲ |
|   | Загрузка/выгрузка          | ۲ |
|   | Обмен отчетностью          | ۲ |
|   | Расширения                 | ۲ |
|   | Связи                      | ۲ |
|   | Обмен                      | ۲ |
|   |                            |   |

Отобрать

Вариант 2: - либо использовать пиктограммы в правой части окна, через панель быстрого доступа.

Вариант 3: - либо использовать меню, открываемое при нажатии кнопки «Действия» на панели пиктограмм.

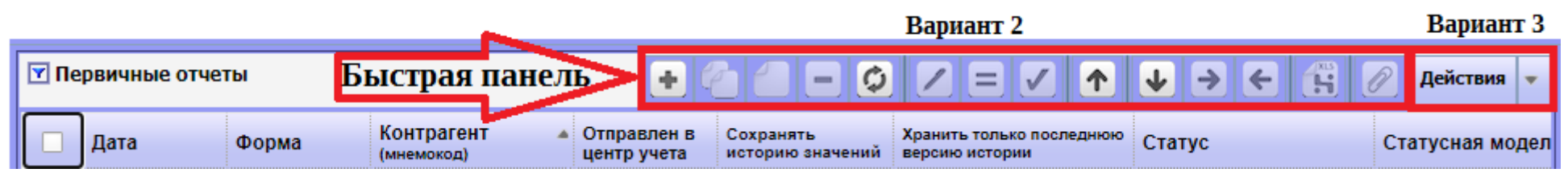

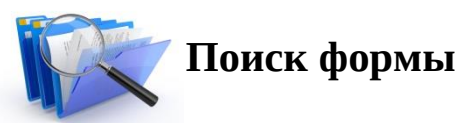

Для поиска формы необходимо в разделе Каталоги (с левой стороны) выбрать все каталоги. Выделить название Вашей организации (нажать левой клавишей мыши), чтобы она отобразилась **СИНИМ** цветом. Далее вызвать контекстное меню (правой клавишей мыши (Вариант 1) или нажать кнопку «Действия» в разделе Каталоги (Вариант 2)), далее выбрать пункт меню «Список». При этом на каждом разделе каталога будет установлена галочка и отчеты, содержащиеся в разделе каталога будут видны Вам в общем списке отчетов (с правой стороны):

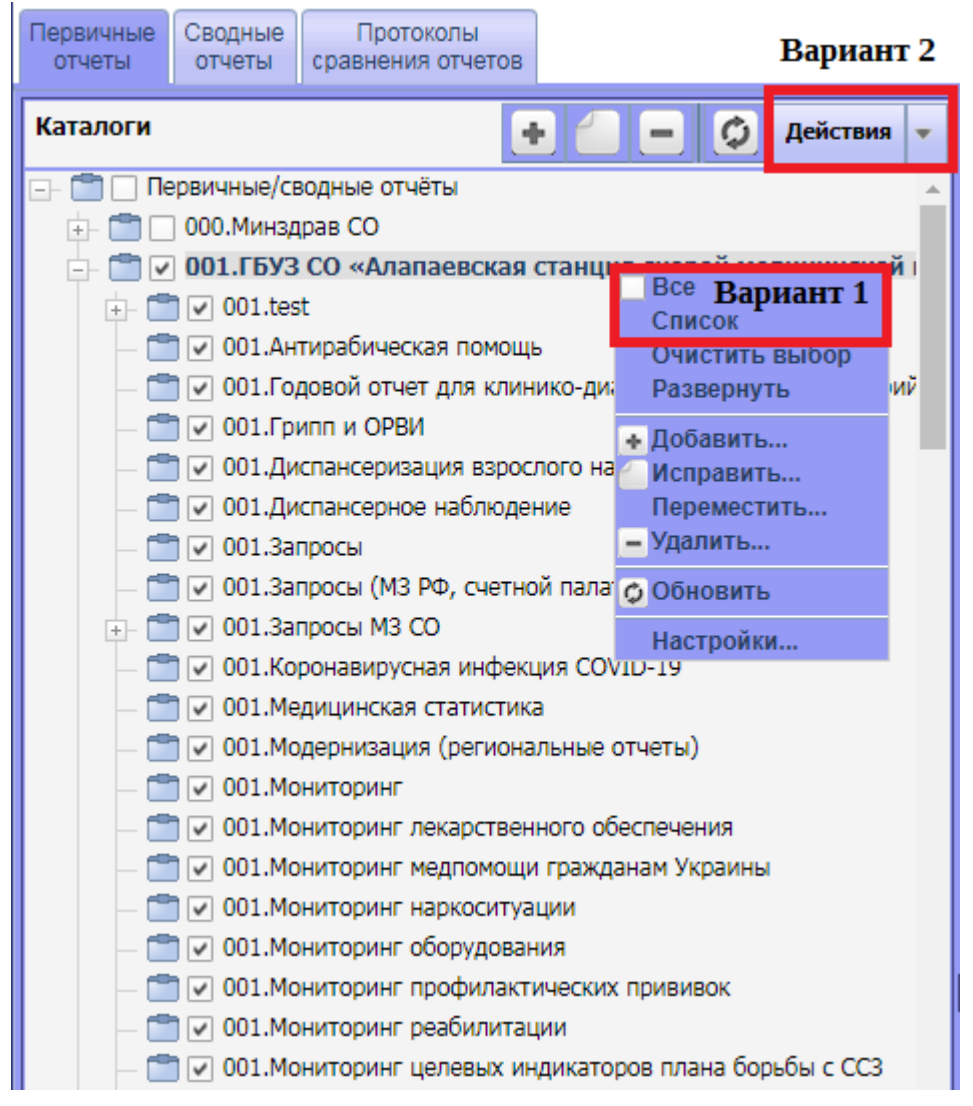

При работе в Системе возможно использование функцию «Отобрать» в разделе Отчеты (с правой стороны) для задания режима поиска формы. Эта функция может быть использована для наложения фильтра по каким-либо конкретным критериям отчетов, например, «Форма», «Дата», и так далее. Доступ к заданию условий поиска возможен при вызове пункта контекстного меню «Отобрать» или через кнопку «Действия» в разделе Отчеты. **Вариант 2** 

| 🝸 Пе | рвичные отчеты                                             |                                                        | +                                                                                                    |                               |                                      | ↑ ↓        | → ← 🕆 🖉             | Действ  | ия 🔻   |
|------|------------------------------------------------------------|--------------------------------------------------------|----------------------------------------------------------------------------------------------------|-------------------------------|--------------------------------------|------------|---------------------|---------|--------|
|      | Дата Форма                                                 | Принят                                                 | Отправлен в<br>центр учета                                                                                            | Сохранять<br>историю значений | Хранить только пос<br>версию истории | леднюю Ст  | атус                | Статусн | ая мод |
|      | Отобрать Вариант 1                                         | Пер<br>Рек<br>О<br>Ф<br>К<br>(М<br>К<br>(М<br>К)<br>(М | вичные отчеты: С<br>визиты Свойсти<br>бщие<br>орма:<br>онтрагент:<br>немокод)<br>онтрагент:<br>аименование)<br>ата с: | Отбор<br>ва                   |                                      | по:        |                     | ···     | 0      |
|      | Протокол проверки значений<br>Приемка<br>Изменить статус   | •                                                      | остояние отчета<br>] Новый                                                                                            | а<br>✓ Изменен                | 🗸 Расчитан                           | 🗸 В сво    | оде 🔽 Загруже       | н       |        |
|      | История состояний<br>История статусов<br>История значений  |                                                        | остояние прове<br>  Проверенные<br>тправка —                                                                          | рки                           | V Her                                | провереннь | Ne                  |         |        |
|      | Вхождения/состав<br>Загрузка/выгрузка<br>Обмен отчетностью |                                                        | ] Отправленные<br>охранять истор<br>] Да                                                                              | е<br>ию значений<br>У Но      | ▼ He                                 | отправленн | ные<br>] По запросу |         |        |
|      | Расширения<br>Связи<br>Обмен                               |                                                        | ранить только п<br>] Да                                                                                               | юследнюю запись               | в истории                            | г          |                     |         |        |
|      | Настройки                                                  |                                                        |                                                                                                    |                               |                                      | ОК         | Отмена Очистить (   | Справка |        |

В форме Отбора все галочки **ОБЯЗАТЕЛЬНО** должны стоять, если какая-то галочка не стоит, то её необходимо установить. После установки нужных условий поиска следует нажать кнопку «ОК» для применения параметров поиска.

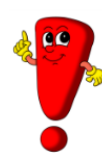

**Важно!** В случае если Вы «**НЕ ВИДИТЕ**» каких-либо данных (то есть какую-либо форму) при работе с системой, следует выполнить «Очистку» условий поиска в форме «Отобрать». Для этого нужно вызвать функцию «Отобрать» из контекстного меню или через кнопку «Действия» в разделе Отчеты, нажать кнопку «Очистить», далее ввести **ТОЛЬКО № формы** и затем нажать «ОК» и у Вас появятся все формы под заданным номером:

| Первичные отчеты: Отбор                                                                                                   | ۲       |
|----------------------------------------------------------------------------------------------------|---------|
| Реквизиты Свойства                                                                                                    |         |
| Общие<br>Форма: 2 Ввести № формы<br>Контрагент:<br>(наименование)<br>Дата с: по:                                          | •••     |
| Состояние отчета<br>✓ Новый ✓ Изменен ✓ Расчитан ✓ В своде ✓ Загру<br>Состояние проверки<br>✓ Проверенные ✓ Непроверенные | /жен    |
| Отправка<br>Отправленные  И Не отправленные                                                                               |         |
| Сохранять историю значений<br>✓ Да ✓ Нет ✓ По запросу                                                                     |         |
| <ul> <li>Хранить только последнюю запись в истории</li> <li>✓ Да</li> <li>✓ Нет</li> </ul>                                |         |
| 31                                                                                                    |         |
| ОК Отмена Очистить                                                                                                    | Справка |

Если в разделе Каталоги Вы видите только свою медицинскую организацию (одну организацию):

- 1. Для поиска формы Вам достаточно указать № форм и Дату с: которого периода отображать данные, при этом Дату по: НЕ УКАЗЫВАТЬ.
- 2. В пункты Контрагент: (мнемокод) и Контрагент: (наименование) оставлять ВСЕГДА пустым.

Если Вы не знаете, с какого периода Вам необходимо, то тогда укажите **ТОЛЬКО** № формы и все отчеты под этим номером за весь период с начала действия формы Вам найдутся.

• Добавление и Размножение формы в ИС «Мониторинг деятельности медицинских учреждений»

**Тех. поддержка: Отдел развития государственных** информационных систем

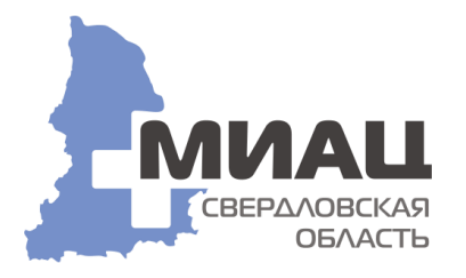

<u>Урок № 3</u>

#### Создание отчетов через добавление или размножение

Отчет представляет собой набор значений показателей, действующих на определенную дату от конкретного контрагента (учреждения). Добавление новых незаполненных отчетов в Системе может происходить несколькими способами:

1. Отчеты могут создаваться системой автоматически и заполняются пользователем;

2. Отчеты могут добавляться пользователем и заполняться в соответствии с инструкцией. Подробнее в пункте «Добавление отчета»;

3. Могут быть размножены уже заполненные отчеты с изменением даты отчета и внесением необходимых изменений. Подробнее в пункте «Размножение отчет».

В случае если дата сдачи отчета еще не наступила, а уже нужно приступить к заполнению отчета - нужно воспользоваться ручным добавлением формы отчета.

### Добавление отчета

Для добавления отчета необходимо в списке отчетов вызвать контекстное меню или нажать кнопку «Действия» и выбрать пункт «Добавить». Появится окно параметров добавления.

| Первичные отчеты                                                                                    | : Добавлени       | ie                                                      | $\otimes$  |
|----------------------------------------------------------------------------------------------------|-------------------|---------------------------------------------------------|------------|
| Реквизиты Свой                                                                                      | ства              |                                                         |            |
| Форма отчета:<br>Дата:<br>Контрагент:<br>(мнемокод)<br>Контрагент:<br>(наименование)<br>Примечание: | 12                | Ввести № формы<br>Ввести или выбрать дату отчета<br>001 | ···        |
| Сохранять истор                                                                                     | оию:<br>ко послед | нюю запись в истории                                    | Het 💌      |
| Пересчет                                                                                            |                   | ОК Отмен                                                | на Справка |

Отобрать... + Добавить...

В поле «Форма отчета» выберите форму добавляемого отчета через кнопку — или введите номер формы вручную. В поле «Дата отчета» автоматически устанавливается дата отчета исходя из периодичности сдачи отчетов, если дата отчета не походит (то есть требуется за другой период) либо выберите её с помощью кнопки — или введите её вручную в формате **ДД.ММ.ГГГГГ**.

В поле «Контрагент» системой автоматически заполняется идентификатор (мнемокод) учреждения (контрагента).

После заполнения всех полей необходимо нажать на кнопку «ОК».

Добавленный отчет появится в списке отчетов текущего каталога.

#### Размножение отчета

Для этого нужно:

- Предварительно убедиться, что отчета за новом периоде НЕТ. Если он есть и пустой – то его необходимо УДАЛИТЬ.

- Найти отчет за прошлый период (отметить его галочкой), выполнить для него действие «Размножить» из контекстного меню или нажать кнопку «Действия»: Первичные отчеты: Размножение 🛞

| Отобрать                     |  |
|------------------------------|--|
| <ul> <li>Добавить</li> </ul> |  |
| 🖉 Размножить                 |  |

Поменять в форме размножения дату отчета и нажать кнопку «ОК». Далее внести изменения в показатели отчета, если требуется и сохранить отчет.

| Первичные отчеты: Разм        | иножение                                    |
|-------------------------------|---------------------------------------------|
| Реквизиты Свойства            |                                             |
| Форма отчета:                 | 390                                         |
| Дата: 1                       | 31.12.2018 Ввести или выбрать дату отчета 📼 |
| Контрагент:<br>(мнемокод)     | 001                                         |
| Контрагент:<br>(наименование) | ···· · · · · · · · · · · · · · · · · ·      |
| Примечание:                   |                                             |
|                               |                                             |
|                               |                                             |
| Сохранять историю:            | Нет 💌                                       |
| 📃 Хранить только по           | оследнюю запись в истории                   |
|                               | 2                                           |
|                               |                                             |
| Пересчет                      | ОК Отмена Справка                           |

Заполнение отчета формы в ИС «Мониторинг деятельности медицинских учреждений»

**Тех. поддержка: Отдел развития государственных** информационных систем

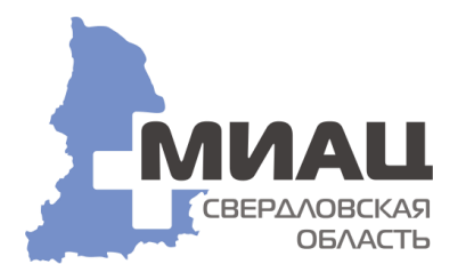

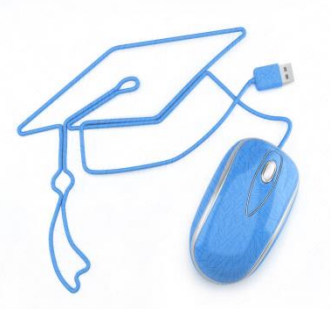

<u>Урок № 4</u>

## Заполнение отчета формы

После добавления необходимых отчетов, можно приступить к их заполнению (редактированию). Для этого выберете из списка строку с нужным отчетом и кликните по нему два раза мышкой, либо в контекстном меню выберите пункт «Исправить значения». Откроется новая вкладка, в ней Вы увидите соответствующую форму отчета.

По количеству строк в системе есть две разновидности отчетов:

• Обычные (статический) – с постоянным количеством строк, заполнение числовых показателей;

| lapyc® Сведение отчетности (Версия 5.6.33.94) Пользователь: Организация: Минздрав |                                                                                                    |   |   |   |   |  |  |  |  |  |
|-----------------------------------------------------------------------------------|----------------------------------------------------------------------------------------------------|---|---|---|---|--|--|--|--|--|
| Первичные Сводные Протоколь<br>отчеты отчеты сравнения отч                        | етов                                                                                                    | • |   |   |   |  |  |  |  |  |
|                                                                                   |                                                                                                    |   |   |   | 1 |  |  |  |  |  |
|                                                                                   |                                                                                                    |   |   |   |   |  |  |  |  |  |
| Число проведенных<br>телемедицинских консультаций<br>НМИЦ                         | Число проведенных<br>телемедицинских консультаций<br>НМИЦ НМИЦ чоказании пациентам<br>медицинской помощи чоказании пациентам |   |   |   |   |  |  |  |  |  |
| 1                                                                                 | 2                                                                                                    | 3 | 4 | 5 | 6 |  |  |  |  |  |
|                                                                                   |                                                                                                    |   |   |   |   |  |  |  |  |  |

Заполняются поля в форме только ЖЕЛТОГО цвета и в зависимости от типа поля. Возможны следующие варианты полей:

- Строковое поле: Текст вводится вручную с клавиатуры;
- Числовое поле: Цифра вводится вручную с клавиатуры;
- Выбор из справочника: Окно ввода содержит инструмент через кнопку —, позволяющий открыть справочник;
- Дата: Ввод осуществляется выбором из календаря через кнопку или вводом вручную. Дату можно вводить прямо в поле в формате ДД.ММ.ГГГГГ, например: 01.12.2018. Если вводимое значение некорректное, будет сообщение «Указано недопустимое значение». Например, некорректен ввод значения 35.12.2018, так как декабрь содержит только 31 день. Также можно нажать на кнопку и календаря в поле ввода и в открывшемся календаре можно выбрать нужное значение, перемещаясь по месяцам и годам.

• Динамические – с переменным количеством строк, с заполнением как количественных, так и строковых показателей с вышеперечисленными типами полей.

| Парус® Сведение отчетности                        | <u>(Версия 5.6.33.94)</u> | ) Пользователь: Орг           | анизация: Минздрав |           |                                                                 |                            |                                                 |                                                    |                      |                      |                 |
|---------------------------------------------------|---------------------------|-------------------------------|--------------------|-----------|-----------------------------------------------------------------|----------------------------|-------------------------------------------------|----------------------------------------------------|----------------------|----------------------|-----------------|
| Первичные Сводные Прото<br>отчеты отчеты сравнени | околы<br>ія отчетов       |                               | 8                  |           |                                                                 |                            |                                                 |                                                    |                      |                      |                 |
|                                                   |                           |                               |                    |           |                                                                 |                            |                                                 |                                                    |                      |                      |                 |
|                                                   | Bozpacz                   |                               | Медицинская        | диагноз   | диагноз                                                         | ПЦР SARS-CoV-2             | ПЦР SARS-CoV-2                                  | обратились за мед.помощью<br>с момента заболевания |                      | о мес                |                 |
|                                                   | bospaci                   | - Alber                       | организация        | предварит | окончат                                                         | (при жизни)                | (аутопсия)                                      | в первые 2<br>дня                                  | на 3 и более<br>день | амбулаторная<br>сеть | СМП             |
| 1                                                 | 2                         | 3                             | 4                  | 5         | 6                                                               | 7                          | 8                                               | 9                                                  | 10                   | 11                   | 12              |
|                                                   |                           |                               |                    |           |                                                                 |                            |                                                 |                                                    |                      |                      |                 |
| В соответствии с ИС «Танатос»                     | Не более 3-х<br>цифр      | В соотеетстеии с ИС «Танатос» |                    |           | Из последнего по<br>пациенту<br>свидетельства в ИС<br>«Тачатос» | Пол или Отр или<br>Не взят | Пол или Отр или<br>Не езят(с<br>объяснительной) | Да или пусто                                       | Да или пусто         | Да или пусто         | Да или<br>пусто |

Представленная форма является динамической, т.е. в табличной части, может быть, переменное количество строк. Область таблицы заполнена специальной штриховкой. Чтобы начать заполнять таблицу данными необходимо встать на область таблицы и в контекстном меню выбрать пункт меню «Таблица», далее пункт меню «Добавить строку» (Вариант 1) или пункт меню «Добавить группу строк» (Вариант 2), указав количество добавляемых строк.

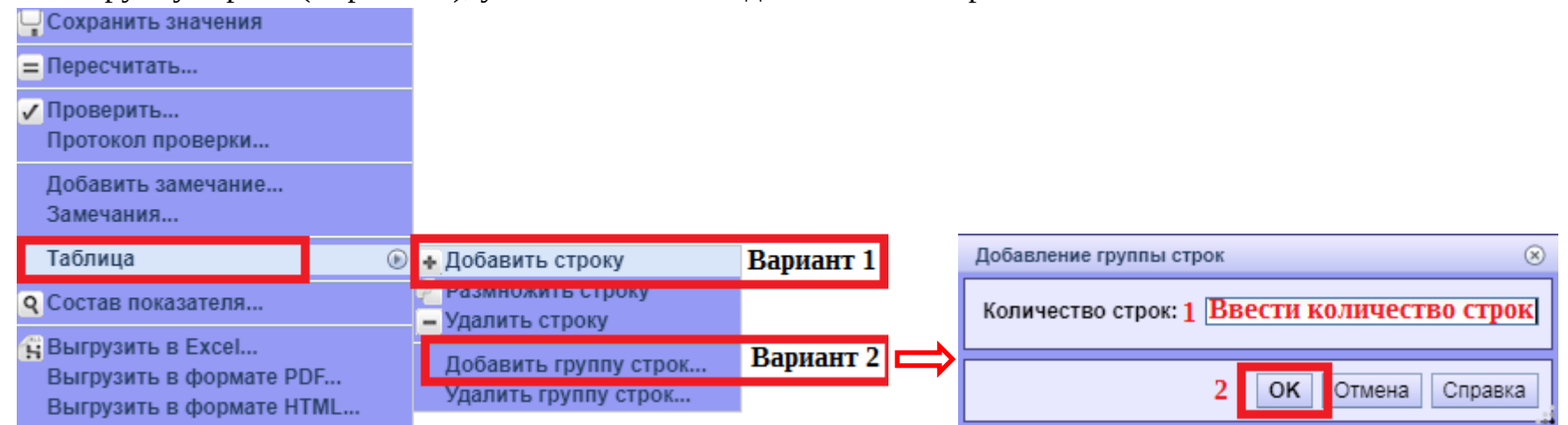

Для удаления строк необходимо выбрать пункт меню «Таблица», далее пункт меню «Удалить строку». Далее производится заполнение отчетной формы.

#### Сохранение введенных данных для отчетов

Когда ввод данных завершен, необходимо сохранить отчет. Сделать это можно двумя способами:

• В контекстном меню или в быстрой панели выбрать пункт меню «Сохранить значения»;

| Вариант 1 | <mark>  </mark> = 🗸 • 🐔 -                                                | <b>Q</b> 🙀 🖉 Действия 🗸 |
|-----------|--------------------------------------------------------------------------|-------------------------|
| Баћиант т | Сохранить значения                                                       | <u>^</u>                |
|           | = Пересчитать                                                            |                         |
|           | ✓ Проверить<br>Протокол проверки                                         |                         |
|           | Добавить замечание<br>Замечания                                          |                         |
|           | Таблица 💽                                                                |                         |
|           | Q Состав показателя                                                      |                         |
|           | Выгрузить в Excel<br>Выгрузить в формате PDF<br>Выгрузить в формате HTML |                         |

• Закрыть активную вкладку отчета, утвердительно ответив на запрос о сохранении. (Обратите внимание, что если в отчет внесены изменения, то заголовок вкладки подсвечивается красным)

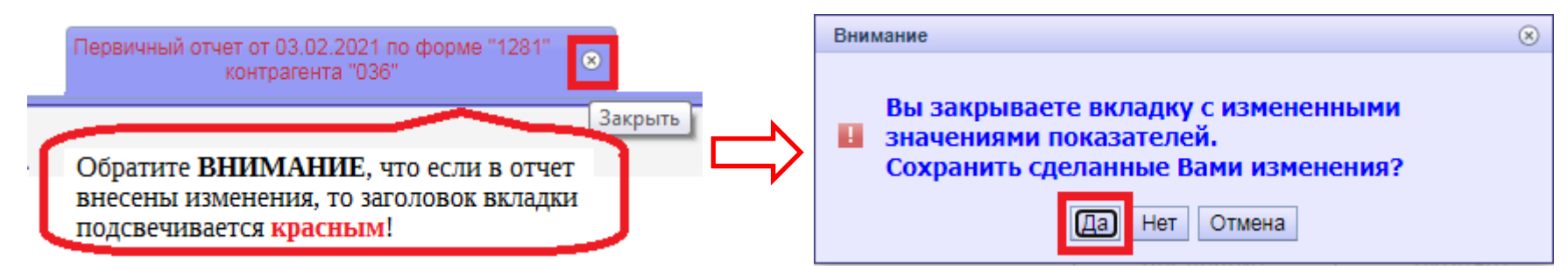

Для фиксации окончания заполнения отчета нужно пометить все нужные отчеты галочками и выбрать пункт меню «Загрузка/выгрузка», далее пункт меню «Отправить в центр учета».

Пересчитать и Очистить значения в ИС «Мониторинг деятельности медицинских учреждений»

**Тех. поддержка: Отдел развития государственных** информационных систем

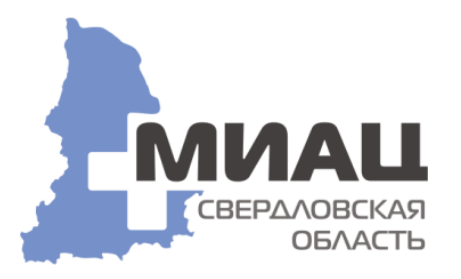

<u>Урок № 5</u>

Отчет представляет собой набор значений показателей, действующих на определенную дату от конкретного контрагента (учреждения). При заполнении отчета Вы можете столкнуться с тем, что необходимо Пересчитать значение показателей в отчете, это может быть связанно с тем:

- В отчете есть математические формулы, при которых, если несколько раз заполнять показатели различными данными, то потребуется при каждом изменений данных пересчитывать значение, чтобы данные менялись (перезаписывались в столбцах, где находятся данные формулы), и не выдавала ошибку;
- Настроенная автоматическая подгруздка данных, которые по какой-то причине не подгрузились при первом открытии отчета.

Так же при заполнении отчета Вы можете столкнуться с тем, что необходимо Очистить значения, то есть убрать или удалить полностью введённые ранее данные из отчета по причине, того что заполнили не правильно или не теми данными.

### Пересчитать значения

Найти отчет за отчетный период (отметить его галочкой), выполнить для него действие «Пересчитать значения» из контекстного меню или нажать кнопку «Действия»:

Важно! Функция Пересчёта значение выполняется при ЗАКРЫТОМ отчете.

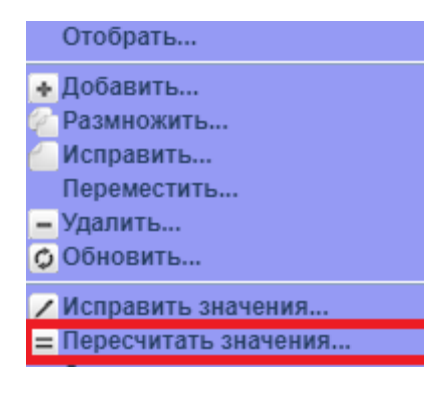

Далее в Параметрах пересчета в пункте Тип пересчета выбираете с помощью кнопки — Основной и нажать кнопку «ОК».

**Важно!** Галочку **НЕ СТАВИТЬ** в пункте Рассчитывать итоговые подотчеты.

| Тип перес                       | счета: | Основной |  |  |  |  |  |  |
|---------------------------------|--------|----------|--|--|--|--|--|--|
| Рассчитывать итоговые подотчеты |        |          |  |  |  |  |  |  |
|                                 |        |          |  |  |  |  |  |  |

## Очистить значения

Найти отчет за отчетный период (отметить его галочкой), выполнить для него действие «Очистить значение» из

| Отобрать                                                                                        | контекстного меню или нажать кнопку «Действия»:         |                                                                       |
|-------------------------------------------------------------------------------------------------|---------------------------------------------------------|-----------------------------------------------------------------------|
|                                                                                                 | Внимание                                                | 🗵 Далее в появившемся окно нажимаем                                   |
| <ul> <li>Исправить</li> <li>Переместить</li> <li>Удалить</li> <li>Обновить</li> </ul>           | Очистить значения показателей?           Да         Нет | кнопку «Да» и значение показателей<br>будет очищены, то есть удалены. |
| <ul> <li>Исправить значения</li> <li>Пересчитать значения</li> <li>Очистить значения</li> </ul> |                                                         |                                                                       |

Проверка отчета на ошибки в ИС «Мониторинг деятельности медицинских учреждений»

**Тех. поддержка: Отдел развития государственных** информационных систем

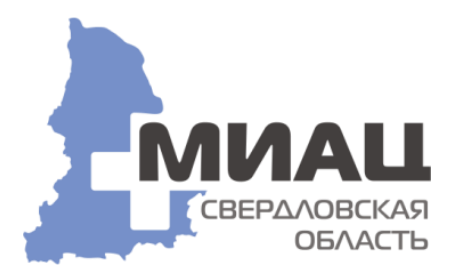

<u>Урок № 6</u>

Отчет представляет собой набор значений показателей, действующих на определенную дату от конкретного контрагента (учреждения). Иногда может выходить ошибка при отправке отчетов в Центр учета и тогда необходимо **проверить отчет на ошибки**.

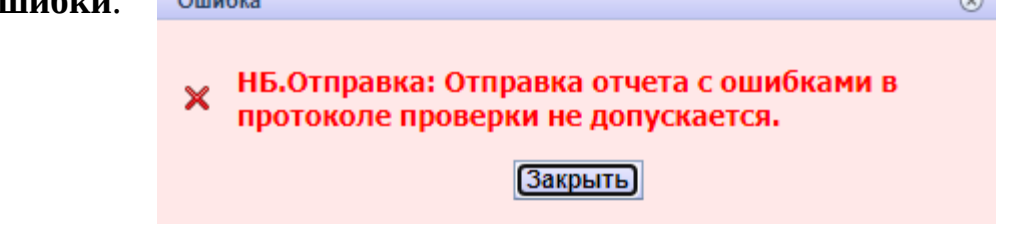

Отобрать...

## Проверка отчета на ошибки

Найти отчет за отчетный период (отметить его галочкой), выполнить для него действие «Проверить значения» из контекстного меню или нажать кнопку «Действия»:

Важно! Функция Проверки значений выполняется при ЗАКРЫТОМ отчете.

Далее в Параметрах проверки необходимо поставить **BCE** галочки и нажать кнопку «OK».

| Проверять итоговые подотчеты<br>Учитывать перечни проверок контрагентов            |
|------------------------------------------------------------------------------------|
| Учитывать перечни проверок контрагентов                                            |
|                                                                                    |
| Показать протокол после проверки<br>Показывать только протокол по итоговому отчету |
|                                                                                    |
|                                                                                    |

После обработки данного действия появиться Протокол проверки первичного отчета (отдельной вкладкой).

| Парус® Св        | едение отч        | НЕТНОСТИ (Версия 5.6.3      | <u>з.94)</u> Пользователь: NNV2232019 Организация: Минздрав Масштаб:            | Нормальный 🔻     | Интерфейсная схема:                       | 🔆 Парус 8 - Центр Учет   | a 🔻 1 |
|------------------|-------------------|-----------------------------|---------------------------------------------------------------------------------|------------------|-------------------------------------------|--------------------------|-------|
|                  |                   |                             | Протокол формы № 592                                                            | I                | Іротокол формь                            | ы № 528                  |       |
| Первичные отчеты | Сводные<br>отчеты | Протоколы сравнения отчетов | Протокол проверки первичного отчета от 30.09.2020 по форме "592"<br>контрагента | Э Протокол прове | рки первичного отчета от 3<br>контрагента | 1.01.2020 по форме "528" | *     |

### Протокол проверки первичного отчета

**1 Шаг:** Смотрите столбец Параметры проверки указанно «Ошибки» или «Нет ошибок и предупреждений». Если указанно «Ошибки» делаете 2 Шаг.

2 Шаг: Смотрите столбец Количество ошибок, чтобы понимать какое количество ошибок необходимо исправить.

**3 Шаг:** Нажимаете на вкладку Результаты проверок.

4 Шаг: Находите и смотрите столбец Сообщение (он может быть после любого столбца) и читаете, какие ошибки Вы допустили.

| Перви<br>отче | ічные<br>еты                   | 5      |                        | Протокол проверки п | ервичного отчета о<br>контрагента | т 30.09.2020 по фор              | оме "563" 🛞                  |              |                            |                             |                      |                              |
|---------------|--------------------------------|--------|------------------------|---------------------|-----------------------------------|----------------------------------|------------------------------|--------------|----------------------------|-----------------------------|----------------------|------------------------------|
| Прото         | околы пр                       | роверо | к                      |                     |                                   |                                  |                              |              |                            |                             |                      |                              |
| ~             | Дата от                        | чета   | Форма отчета           | Разрез отчетности   | Контрагент                        | Дата проверки                    | Перечень<br>проверок         | Наи<br>пере  | менование<br>ечня проверок | Параметр 🔺<br>ы<br>проверки | Количество<br>ошибок | Количество<br>предупреждений |
| ~             | 30.09.2020                     | 0      | 563                    |                     |                                   | 13.10.2020 15:30:07              | 563                          | 563          |                            | Ошибки                      | 4                    | 0                            |
|               |                                |        |                        |                     |                                   |                                  |                              |              |                            | 1                           | 2                    |                              |
| Прове         | Проверки Результаты проверок 3 |        |                        |                     |                                   |                                  |                              |              |                            |                             |                      |                              |
| Резул         | пьтаты п                       | роверо | к                      |                     |                                   |                                  |                              |              |                            | 4                           |                      |                              |
|               | Формул                         | па     | Наименовани<br>формулы | е Результат         | Описание                          | Описание левой<br>части выражени | Значение ле<br>я части вырах | евой<br>жени | Сообщение                  |                             |                      |                              |
| ~             | 563_1                          |        | 563.3-1 = 5-4 528      | Ошибка              |                                   |                                  |                              | C<br>5       | DRA-20103: 563_1: C<br>528 | начала заполните            | и отправьте в цент   | гр учета отчетную форму      |
|               | 563_2                          |        | 563.3-2 = 5-4 528      | Ошибка              |                                   |                                  |                              | 5            | DRA-20103: 563_2: C<br>528 | начала заполните            | и отправьте в цент   | гр учета отчетную форму      |
|               | 563_8                          |        | 563.3-16 + 3-17 =      | 5-4 526 Ошибка      |                                   |                                  |                              | 0<br>5       | DRA-20103: 563_8: C<br>526 | начала заполните            | и отправьте в цент   | гр учета отчетную форму      |
|               | 563_3                          |        | 563.3-3 = 5-4 526      | Ошибка              |                                   |                                  |                              | 5            | DRA-20103: 563_3: C<br>528 | начала заполните            | и отправьте в цент   | тр учета отчетную форму      |

После того как Вы просмотрели все ошибки, переходите на вкладку Первичные отчеты –> Заходите в отчет, по которому Вы делали «Проверку значений» и исправляете все ошибки и после того как исправили все ошибки можете отправлять отчет Центр учета.

Важно! Если в столбце Параметры проверки указанно «Нет ошибок и предупреждений», то необходимо смотреть документ «Вопросы – Ответы по ошибкам (форм).

Отправка отчетов в центр учета, Статусы отчетов и В Печать отчетов в ИС «Мониторинг деятельности медицинских учреждений»

**Тех. поддержка: Отдел развития государственных** информационных систем

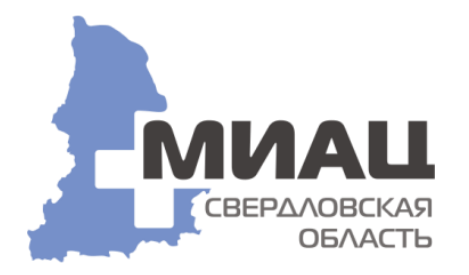

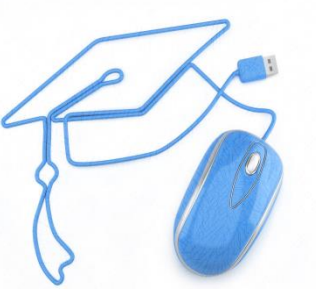

<u>Урок № 7</u>

## Отправка отчетов в центр учета

Для отправки отчетов в Центр учета необходимо пометить все нужные отчеты галочками и нажать кнопку Действия, далее выбрать пункт меню «Загрузка/выгрузка», далее пункт меню «Отправить в центр учета…».

| +                            |                                                              |                                            | <b>↓</b>        | 🗲 🕂 🖉 Действия                                                                                                    | - |
|------------------------------|--------------------------------------------------------------|--------------------------------------------|-----------------|----------------------------------------------------------------------------------------------------|---|
| равлен в<br>гручета          | Сохранять<br>историю значений                                | Хранить только последнюю<br>версию истории | <sup>9</sup> C1 | Отобрать                                                                                                    |   |
|                              |                                                              |                                            |                 | - Удалить<br>Обновить                                                                                                    |   |
|                              |                                                              |                                            |                 | <ul> <li>Исправить значения</li> <li>Пересчитать значения</li> <li>Очистить значения</li> <li>Проверить значения</li> <li>Протокол проверки значений</li> </ul> |   |
|                              |                                                              |                                            |                 | Приемка<br>Изменить статус                                                                                                    | 0 |
|                              |                                                              |                                            |                 | История состояний<br>История статусов<br>История значений                                                                                                    |   |
| 0                            |                                                              | _                                          |                 | Вхождения/состав                                                                                                    | 0 |
| Загрузи<br>• Загрузи         | ить отчеты из фаи.<br>Ить отчеты в польз                     | па<br>зовательском формате                 |                 | Оомен отчетностью                                                                                                    | 0 |
| Выгруз                       | ить отчеты для це<br>ить отчеты в поль<br>ить в центр учета. | Расширения<br>Связи<br>Обмен               |                 |                                                                                                    |   |
| с отмени                     | пь выгрузку                                                  |                                            |                 | Настройки                                                                                                    |   |
| н Выгруз<br>Выгруз<br>Выгруз | ить отчеты в Exce<br>ить отчеты в форг<br>ить отчеты в форг  | і<br>мате PDF<br>мате HTML                 |                 |                                                                                                    |   |

После отправки в списке отчетов в графе «Отправлен в центр учета» значение будет установлено в «Да».

| Перв | ичные отчеты |          |                          | 🛨 🙆 (                                                    |           |          | ( → ←  | <u><u><u></u></u><u></u><u></u><u></u><u></u><u></u><u></u><u></u><u></u><u></u><u></u><u></u><u></u><u></u><u></u><u></u><u></u><u></u></u> |
|------|--------------|----------|--------------------------|----------------------------------------------------------|-----------|----------|--------|----------------------------------------------------------------------------------------------------|
|      | Дата         | Форма    | Контрагент<br>(мнемокод) | Контрагент<br>(наименование)                             | Состояние | Проверен | Принят | Отправлен в<br>центр учета                                                                                                    |
| ~    | 01.09.2015   | 355      | 008                      | ГБУЗ СО «Шалинская<br>центральная городская<br>больница» | Рассчитан | Нет      | Нет    | Да                                                                                                    |
|      | 01.09.2015   | 963      | 008                      | ГБУЗ СО «Шалинская<br>центральная городская<br>больница» | Рассчитан | Да       | Нет    | Да                                                                                                    |
|      | 01.01.2015   | 963.ПЛАН | 008                      | ГБУЗ СО «Шалинская<br>центральная городская<br>больница» | Рассчитан | Нет      | Нет    | Да                                                                                                    |

С этого момента считается, что работа ЛПУ с отчетом закончена и отчет доступен для включения в сводный отчет.

#### Выгрузка отчетов из центра учета (отмена отправки)

**Если необходимо внести изменения в отчет, который был уже ОТПРАВЛЕН в Центр учета, это можно сделать только после ОТМЕНЫ отправленного отчета**. В случае если отмена выгрузки отчета в центр учета невозможна – следует связаться с куратором отчета. Нужно пометить все отчеты, по которым необходимо отменить выгрузку из Центра учета и нажать

| •                            | 0 - 0                                                        |                                 |                 | ↓     | ∢                                                                                                    | ←                                             | H                                    | Ø                      | Действия | • |
|------------------------------|--------------------------------------------------------------|---------------------------------|-----------------|-------|----------------------------------------------------------------------------------------------------|-----------------------------------------------|--------------------------------------|------------------------|----------|---|
| іравлен в<br>тр учета        | Сохранять<br>историю значений                                | Хранить только<br>версию истори | о последни<br>И | ою Ст | с<br>+ Д                                                                                                    | )тобра<br>(обави                              | іть<br>(ть                           |                        |          | _ |
|                              |                                                              |                                 |                 |       | С<br>Г<br>С<br>О<br>С                                                                                                    | азмно<br>Ісправ<br>Іереме<br>/далит<br>)бнові | )ЖИТЬ<br>ВИТЬ<br>ЭСТИТЬ.<br>Ъ<br>ИТЬ |                        |          |   |
|                              |                                                              |                                 |                 |       | <ul> <li>Исправить значения</li> <li>Пересчитать значения</li> <li>Очистить значения</li> <li>Проверить значения</li> <li>Протокол проверки значений</li> </ul> |                                               |                                      |                        |          |   |
|                              |                                                              |                                 |                 |       | Г<br>И                                                                                                    | Іриемі<br>Ізмени                              | ка<br>іть ста                        | тус                    |          | ۲ |
|                              |                                                              |                                 |                 |       | V<br>V<br>V                                                                                                    | Істори<br>Істори<br>Істори                    | я сост<br>я стат<br>я знач           | ояний<br>усов<br>ений. | i<br>    |   |
|                              |                                                              |                                 |                 |       | E                                                                                                    | хожде                                         | ения/со                              | остав                  |          | 0 |
| Загрузи                      | ить отчеты из фай                                            | па                              |                 |       | 3                                                                                                    | агрузі                                        | ка/выг                               | рузка                  |          | ۲ |
| Загрузи                      | ить отчеты в поль:                                           | зовательском                    | формат          | e     | 0                                                                                                    | )бмен                                         | отчетн                               | юсты                   | 0        | 0 |
| Выгруз                       | ить отчеты для це                                            | нтра учета                      |                 |       | P                                                                                                    | асши                                          | рения                                |                        |          | ۲ |
| 🕹 Выгруз                     | ить отчеты в поль                                            | зовательском                    | формат          | re    | C                                                                                                    | вязи                                          |                                      |                        |          | ۲ |
|                              | ить в центр учета.                                           |                                 |                 |       |                                                                                                    | бмен                                          |                                      |                        |          | ۲ |
| <ul> <li>Отмени</li> </ul>   | нъ выгрузку                                                  |                                 |                 |       | H                                                                                                    | астро                                         | йки                                  |                        |          |   |
| 🙀 Выгруз<br>Выгруз<br>Выгруз | кить отчеты в Ехсе<br>кить отчеты в фор<br>кить отчеты в фор | I<br>мате PDF<br>мате HTML      |                 |       |                                                                                                    |                                               |                                      |                        |          |   |

кнопку Действия, далее выбрать пункт меню «Загрузка/выгрузка», далее пункт меню «Отменить выгрузку».

Важно! После отмены отчета можно изменять данные в отчётах, далее необходимо сохранить изменённые отчеты и повторно отправить отчеты в Центр учета.

### Статусы отчетов в зависимости от этапа работы

В системе существует понятие «Статус» отчета – характеристика, показывающая текущую стадию работы с первичным

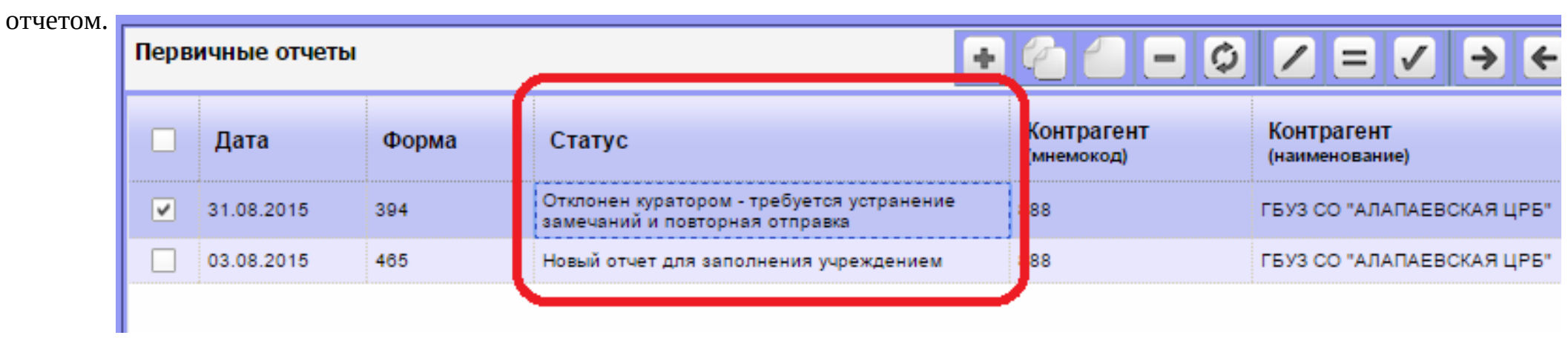

Перечень возможных статусов и описание стадии работы с отчетом:

| Стадия обработки                                                                                     | Статус отчета      | Наименование статуса отчета                                                    | Ответственный |
|----------------------------------------------------------------------------------------------------|--------------------|--------------------------------------------------------------------------------|---------------|
| 1. Добавлена вручную или<br>автоматически форма отчета за новый<br>период для заполнения учреждением | Новый отчет        | Новый отчет для заполнения<br>учреждением                                      | ЛПУ           |
| 2. Отчет заполнен и отправлен куратору на проверку                                                   | Отправлен куратору | Заполнен и отправлен куратору<br>на проверку                                   | Куратор       |
| 3.1. Отклонен куратором - требуется<br>устранение замечаний и повторная<br>отправка                  | Отклонен куратором | Отклонен куратором - требуется<br>устранение замечаний и<br>повторная отправка | ЛПУ           |
| 3.2. Отчет принят куратором                                                                          | Принят куратором   | Принят куратором                                                               | -             |
| 4. Отправлен куратору повторно после<br>устранения замечаний                                         | Отправлен повторно | Отправлен куратору повторно после устранения замечаний                         | Куратор       |

### Печать первичных отчетов

Для печати отчета предусмотрена функция его переноса в Excel. Необходимо открыть первичный отчет, который необходимо распечатать нажать кнопку Действия (с правой стороны), далее выбрать пункт меню «Выгрузить в Excel» и далее выбрать Формат файла рабочей книги, например Рабочая книга Excel или Рабочая книга Excel 97-2003 и нажать кнопку Ок и сразу открыть файл в предлагаемой программе, либо сохранить его на диск.

| E                                | <b>Q</b>                                            | Ĥ                         | Ø               | Действия                | - |  |
|----------------------------------|-----------------------------------------------------|---------------------------|-----------------|-------------------------|---|--|
| Сохранить значения               |                                                     |                           |                 |                         |   |  |
| = Пересчитать                    |                                                     |                           |                 |                         |   |  |
| ✓ Проверить<br>Протокол проверки |                                                     |                           |                 |                         |   |  |
|                                  | Добавить замечание<br>Замечания                     |                           |                 |                         |   |  |
|                                  | Таблица 📀                                           |                           |                 |                         |   |  |
| <b>Q</b> Состав показателя       |                                                     |                           |                 |                         |   |  |
| 🖁 Выгрузить в Excel              |                                                     |                           |                 |                         |   |  |
|                                  | Выгрузить в формате PDF<br>Выгрузить в формате HTML |                           |                 |                         |   |  |
| ¢                                | Обновит<br>Выбрати                                  | гь<br>ь траф              | арет            |                         |   |  |
|                                  | Масштаб 📀                                           |                           |                 |                         |   |  |
|                                  | Скопиро<br>Вставит                                  | ) <b>вать з</b><br>ь знач | начен<br>ения и | ия в буфер<br>із буфера |   |  |
|                                  | Настройки                                           |                           |                 |                         |   |  |